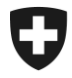

**Bereich Alkohol** 

Juli 2020

# Merkblatt

Ausfüllen der Jahreserklärung in alco-dec

Version 1.0

Merkblättern handelt es sich um Ausführungsbestimmungen zum Alkoholrecht und zu den nichtalkoholrechtlichen Erlassen des Bundes. Sie werden im Interesse einer einheitlichen Rechtsanwendung veröffentlicht.

Aus den Merkblättern können keine über die gesetzlichen Bestimmungen hinausgehenden Rechtsansprüche abgeleitet werden.

Bundesamt für Zoll und Grenzsicherheit BAZG Bereich Alkohol Route de la Mandchourie 25, 2800 Delémont www.bazg.admin.ch alkohol@bazg.admin.ch

#### Abkürzungsverzeichnis

| Begriff/Abkürzung | Bedeutung                                                                                                    |
|-------------------|----------------------------------------------------------------------------------------------------|
| BAZG              | Bundesamt für Zoll und Grenzsicherheit                                                                                                    |
| alco-dec          | Applikation für die Anmeldung der Alkoholdaten                                                                                                    |
| ALK               | Bundesamt für Zoll und Grenzsicherheit<br>Bereich Alkohol<br>Route de la Mandchourie 25<br>2800 Delémont<br><u>www.bazg.admin.ch</u><br><u>alkohol@bazg.admin.ch</u> |

## Inhaltsverzeichnis

| Anpassungen                            | .4                                                                                                    |
|----------------------------------------|----------------------------------------------------------------------------------------------------|
| Rechtliche Grundlagen                  | .4                                                                                                    |
| Zugang zur Jahreserklärung im alco-dec | .4                                                                                                    |
| Rubrik Personalien                     | .5                                                                                                    |
| Rubrik Bereits registriert             | .6                                                                                                    |
| Rubrik Verkäufe, Geschenke             | .6                                                                                                    |
| Rubrik Endvorrat                       | .8                                                                                                    |
| Rubrik Mutationen                      | .9                                                                                                    |
| Rubrik Bewirtschaftungsdaten           | .9                                                                                                    |
| Rubrik Einreichen                      | .9                                                                                                    |
|                                        | Anpassungen<br>Rechtliche Grundlagen<br>Zugang zur Jahreserklärung im alco-dec<br>Rubrik Personalien<br>Rubrik Bereits registriert<br>Rubrik Verkäufe, Geschenke<br>Rubrik Endvorrat<br>Rubrik Endvorrat<br>Rubrik Bewirtschaftungsdaten<br>Rubrik Einreichen |

#### 0 Anpassungen

| Nachtrag / Version | Datum     | Kapitel | Ziffer | Änderung                      |
|--------------------|-----------|---------|--------|-------------------------------|
| 1.0                | Juli 2020 |         |        | Merkblatt erstellt            |
|                    | März 2021 | Alle    | Alle   | Redaktionelle Änderun-<br>gen |

#### 1 Rechtliche Grundlagen

- Bundesverfassung Art. 105 und Art. 131
- <u>Alkoholgesetz</u> (AlkG; SR 680)
- <u>Alkoholverordnung</u> (AlkV; SR 680.11)

#### 2 Zugang zur Jahreserklärung im alco-dec

Im grauen Menu oben auf Jahreserklärung klicken

| Schweizerische<br>Confédération<br>Confederazion<br>Confederaziun | e Eidgenossensch<br>suisse<br>le Svizzera<br>i svizra | haft alc<br>Zo | o-dec Portal<br>llverwaltung | der Eidgenössischen<br>JEZV |
|-------------------------------------------------------------------|-------------------------------------------------------|----------------|------------------------------|-----------------------------|
| Jahreserklärung                                                   | Produktion                                            | Kundencenter   | Hilfsmittel                  | 0                           |
| • _                                                               | -                                                     | -              | •                            |                             |

Bei Jahreserklärung des entsprechenden Brennjahr auf Erfassen klicken

Übersicht

| Übersicht | Jahreserklärung                   |            |             |                               |                 |  |
|-----------|-----------------------------------|------------|-------------|-------------------------------|-----------------|--|
|           | Bereits eingereichte Jahreserklär | ungen      |             |                               |                 |  |
|           | Bezeichnung                       | Stichtag   | Eingereicht | Status                        | Jahreserklärung |  |
|           | 2017/2018                         | 30.06.2018 |             | Jahreserklärung ausstehend    | Erfassen        |  |
|           | 2016/2017                         | 30.06.2017 | 03.07.2018  | Jahreserklärung abgeschlossen | Drucken         |  |
|           | 2015/2016                         | 30.06.2016 | 29.08.2016  | Jahreserklärung abgeschlossen | Drucken         |  |

#### 3 Rubrik Personalien

Kontrollieren Sie die Angaben zu Ihren Personalien. Stimmen diese, so setzen Sie das Häckchen im Feld «Personalien sind korrekt» und klicken Sie anschliessend auf

| Produzenten-Nummer       | 194207                      |        |
|--------------------------|-----------------------------|--------|
| Kantonale Betrieb-Nr.    |                             |        |
| Brennjahr                | 2018/2019                   |        |
|                          |                             |        |
| Anrede                   | keine Anrede                |        |
| Vorname                  | Abteilung Alkohol und Tabak |        |
| Nachname                 | Eidg. Zollverwaltung        |        |
| Strasse                  | Rue de la Mandchourie 25    |        |
| Postfach                 |                             |        |
| PLZ, Ort                 | 2800 Delémont               |        |
| Geburtsdatum             |                             |        |
| E-Mail                   | bf@eav.admin.ch             |        |
| Telefonnummer 1          | 031 309 12 11               |        |
| Personalien sind korrekt |                             |        |
| Richtlinien              | Personalien mutieren        | Weiter |

#### 4 Rubrik Bereits registriert

Unter der Rubrik «Bereits registriert» werden der Anfangsvorrat sowie alle Produktionen des Brennjahres aufgelistet.

| Klicken Sie auf                                                      | Weiter                 |            |             |            |       |            |  |
|----------------------------------------------------------------------|------------------------|------------|-------------|------------|-------|------------|--|
|                                                                      |                        | Jahreserl  | därung 2019 | /2020      |       |            |  |
| Bei der Eidg. Zollverwaltung seit 01. Juli 2019 bereits registriert. |                        |            |             |            |       |            |  |
| < Jahreserklarung                                                    |                        |            |             | Liter eff. | % Vol | Liter r.A. |  |
| Bereits registriert                                                  | Anfangsvorrat          |            |             |            |       |            |  |
| Verkäufe, Geschenke                                                  | Traubentrester         |            |             | 11.00      | 50.00 | 5.50       |  |
| Endvorrat                                                            | Erzeugung (Erklärung)  |            |             |            |       |            |  |
|                                                                      | Erklärungs Nr. 1078086 | Traubentre | ester       | 12.00      | 50.00 | 6.00       |  |
| Mutationen                                                           | Erklärungs Nr. 1072742 | Trauben    |             | 8.00       | 50.00 | 4.00       |  |
| Bewirtschaftungsdaten                                                | Richtlinien            |            | Zuri        | ick        | w     | /eiter     |  |
| Einreichen                                                           |                        |            |             |            |       |            |  |

#### 5 Rubrik Verkäufe, Geschenke

Wählen Sie im Auswahlregister Sorte aus um allfällige Verkäufe oder Schenkungen zu erfassen.

Erfassen Sie anschliessend die entsprechende Anzahl Liter und Volumenprozente des Produktes, das Sie verkauft oder verschenkt haben.

Die Liter r. A. werden mit Ihren Angaben automatisch berechnet.

Sind alle Weitergaben erfasst, klicken Sie auf dem Button

### Merkblatt Ausfüllen der Jahreserklärung in alco-dec

|                       | Jahreserk                                                                                                | lärung 2019                      | /2020                              |               |              |   |
|-----------------------|----------------------------------------------------------------------------------------------------|----------------------------------|------------------------------------|---------------|--------------|---|
|                       | Bereits registrierte Weitergaben vom 01. Juli 201                                                        | 9 bis 30. Juni 2                 | 020                                |               |              |   |
| < Jahreserklärung     |                                                                                                    |                                  | Liter eff.                         | % Vol         | Liter r.A.   |   |
| Personalien           |                                                                                                    |                                  |                                    | Total         | 0.00         |   |
| Bereits registriert   |                                                                                                    |                                  |                                    |               |              |   |
| Verkäufe, Geschenke   | Verkäufe, Geschenke (Weitergaben) ab 01. Juli 20<br>Alle Spirituosen die Sie verkauft, verschenkt oder s | 019 die Sie noo<br>onstwie weite | h nicht zur Best<br>rgegeben haber | euerung angem | eldet haben. |   |
| Endvorrat             | Der Eigenverbrauch muss nicht gemeldet werder                                                            | n, dieser wird a                 | utomatisch ber                     | echnet.       |              |   |
|                       | Sorte                                                                                                    |                                  | Liter eff.                         | % Vol         | Liter r.A.   |   |
| Mutationen            | Traubentrester                                                                                           |                                  | 2.00                               | 50.00         | 1.00         | Ê |
| Bewirtschaftungsdaten |                                                                                                    |                                  |                                    |               |              |   |
| Einreichen            |                                                                                                    |                                  |                                    |               |              |   |
|                       |                                                                                                    |                                  |                                    |               |              |   |
|                       |                                                                                                    |                                  |                                    |               |              |   |
|                       |                                                                                                    |                                  |                                    |               |              |   |
|                       |                                                                                                    |                                  |                                    |               |              |   |
|                       |                                                                                                    |                                  |                                    |               |              |   |
|                       |                                                                                                    |                                  |                                    |               |              |   |
|                       |                                                                                                    |                                  |                                    |               |              |   |
|                       |                                                                                                    |                                  |                                    |               |              |   |
|                       |                                                                                                    | •                                |                                    |               |              |   |
|                       | Weitere Zeilen                                                                                           |                                  | 1                                  | Fotal         | 0.84         |   |
|                       |                                                                                                    |                                  |                                    |               |              |   |
|                       | Richtlinien                                                                                              | Zur                              | ück                                |               | Weiter       | - |
|                       | l                                                                                                    |                                  |                                    |               |              | - |

#### 6 **Rubrik Endvorrat**

Wichtig: der Anfangsvorrat wird automatisch ausgefüllt.

Sie müssen den Endvorrat per 30. Juni des Brennjahres erfassen:

- 1. Mit einem Klick auf den Pfeil öffnet sich eine Werteliste, in welcher Sie die Sorte auswählen können, für die Sie den Endvorrat eingeben wollen.
- 2. Erfassen Sie anschliessend die Anzahl Liter effektiv und die Volumenprozente der jeweiligen Sorte.
- 3. Die Liter r. A werden automatisch berechnet.

| Sind alle Daten erfasst, auf dem Button Wetter klicken. |                                |             |            |       |            |   |
|---------------------------------------------------------|--------------------------------|-------------|------------|-------|------------|---|
|                                                         |                                |             |            |       |            |   |
|                                                         | Jahreser                       | klärung 201 | 9/2020     |       |            |   |
|                                                         | Anfangsvorrat am 01. Juli 2019 |             |            |       |            |   |
| < Jahreserklärung                                       |                                |             | Liter eff. | % Vol | Liter r.A. |   |
| Personalien                                             | Traubentrester                 |             | 11.00      | 50.00 | 5.50       |   |
| Bereits registriert                                     |                                |             |            | Total | 5.50       |   |
| Verkäufe, Geschenke                                     | Endvorrat per 30. Juni 2020    |             |            |       |            |   |
| Endvorrat                                               | Sorte                          |             | Liter eff. | % Vol | Liter r.A. |   |
| Mutationen                                              | Traubentrester                 |             | 20.00      | 50.00 | 10.00      | Ô |
| Bewirtschaftungsdaten                                   | Trauben                        |             | 8.00       | 50.00 | 4.00       | Ô |
| Einreichen                                              |                                |             |            |       |            |   |
|                                                         |                                | •           |            |       |            |   |
|                                                         |                                | •           |            |       |            |   |
|                                                         |                                | •           |            |       |            |   |
|                                                         |                                | <b>Y</b>    |            |       |            |   |
|                                                         |                                | <b>Y</b>    |            |       |            |   |
|                                                         | Weitere Zeilen                 |             |            | Total | 14.00      |   |
|                                                         |                                |             |            |       |            |   |
|                                                         |                                | Zu          | rück       |       | Weiter     |   |

#### 7 Rubrik Mutationen

| Erfassen Sie allf     | ällige Mutationen u                              | ind kli      | cken Sie danad        | ch auf |        | Weiter |  |
|-----------------------|--------------------------------------------------|--------------|-----------------------|--------|--------|--------|--|
|                       |                                                  | Jahrese      | erklärung 2019/2020   |        |        |        |  |
| < Jahreserklärung     | Keine Mutationen seit letzter<br>Jahreserklärung | $\checkmark$ | Aufgabe der Landwirts | schaft |        |        |  |
| Personalien           | Neue/r Betriebsleiter/in                         |              | We                    | egzug  |        |        |  |
| Bereits registriert   | Verpachtung des Betriebes                        |              | Gest                  | orben  |        |        |  |
| Verkäufe, Geschenke   | Verkauf der Liegenschaft                         |              | Andere G              | ründe  |        |        |  |
| C Endvorrat           | Bemerkung                                        |              |                       |        |        |        |  |
| Mutationen            |                                                  |              |                       |        |        |        |  |
| Bewirtschaftungsdaten |                                                  |              |                       |        |        |        |  |
| Einreichen            |                                                  |              |                       |        |        |        |  |
|                       | 😯 Richtlinien                                    |              | Zurück                | V      | Veiter |        |  |

#### 8 Rubrik Bewirtschaftungsdaten

Kontrollieren Sie die Bewirtschaftungsdaten und korrigieren Sie diese wenn nötig. Klicken Sie dann auf dem Button Veter

|                       | Jahrese                                                                                                    | rklärung 2019/2020 |            |  |  |  |
|-----------------------|----------------------------------------------------------------------------------------------------|--------------------|------------|--|--|--|
| < Jahreserklärung     | Die steuerfreie Eigenbedarfsmenge wird aufgrund der von Ihnen gemeldeten Betriebsverhältnisse berechnet. Die letzten uns bekannt<br>Daten sind unten eingetragen. Sollten diese Zahlen in der Zwischenzeit geändert haben, können Sie die neuen Angaben in die rechte S<br>eintragen. |                    |            |  |  |  |
| Personalien           | Betriebsdaten                                                                                                    | Unsere Angaben     | Neue Werte |  |  |  |
| Bereits registriert   | Landwirtschaftliche Nutzfläche                                                                                                    | 1350 Aren          | Aren       |  |  |  |
| Verkäufe, Geschenke   | Spezialkulturen                                                                                                    | 0 Aren             | Aren       |  |  |  |
| Endvorrat             | Reben in Steil- und Terrassenlagen                                                                                                    | 0 Aren             | Aren       |  |  |  |
| Mutationen            | Personen                                                                                                    | 4 Persone          | n Persone  |  |  |  |
| Bewirtschaftungsdaten | Hochstammbäume                                                                                                    | 0 Bäume            | Bäume      |  |  |  |
| Einreichen            | Steuerfreie Eigenbedarfsmenge                                                                                                    | 25.00 Liter r.A    |            |  |  |  |
|                       | \rm 🕄 Richtlinien 🚯 Berechnungsanleitung                                                                                                    | Zurück             | Weiter     |  |  |  |

#### 9 Rubrik Einreichen

Unter der Rubrik «Einreichen» wird Ihnen eine Zusammenfassung angezeigt.

Das Häckchen unter «Ich bestätige alle Angaben korrekt deklariert und die Richtilinien beachtet zu haben» setzen und auf dem Button <sup>Jahreserklärung übermitteln</sup> drücken.

#### Merkblatt Ausfüllen der Jahreserklärung in alco-dec

|                          |                      | Jahreserklärung 201                                                                                                    | 9/2020         |              |               |           |
|--------------------------|----------------------|----------------------------------------------------------------------------------------------------|----------------|--------------|---------------|-----------|
|                          |                      |                                                                                                    |                |              |               |           |
| < Jahreserklärung        | Provisorische Steu   | erberechnung                                                                                                    |                |              |               |           |
| Personalien              |                      |                                                                                                    | Vorrat L       | iter r.A.    |               |           |
| Bereits registriert      |                      |                                                                                                    | Zunahme        | Abnahme      | Steueransatz  | Total CHF |
| •                        | Anfangsvorrat        | per 01. Juli 2019                                                                                                    | 5.50           |              |               |           |
| Verkäufe, Geschenke      | + Produktion         | Produktionserklärungen                                                                                                    | 10.00          |              |               |           |
| Endvorrat                | +/- Korrekturen      |                                                                                                    | 0.00           | 0.00         |               |           |
| Mutationen               | - Weitergaben        | Bereits besteuerte Weitergaben                                                                                                    |                | 0.00         |               |           |
| Devide the former of the |                      | Noch nicht versteuerte Weitergaben                                                                                                    |                | 1.00         | 29.00         | 29.00     |
| Bewirtschaftungsdaten    |                      | Noch nicht versteuerte Weitergaben                                                                                                    |                | 0.00         | 14.50         | 0.00      |
| Einreichen               |                      | Noch nicht versteuerte Weitergaben                                                                                                    |                | 0.00         | 116.00        | 0.00      |
|                          | - Verlust            |                                                                                                    |                | 0.00         |               |           |
|                          | - Vernichtung        |                                                                                                    |                | 0.00         |               |           |
|                          | - Denaturierung      |                                                                                                    |                | 0.00         |               |           |
|                          | - Fabrikation        |                                                                                                    |                | 0.00         |               |           |
|                          | - Export             |                                                                                                    |                | 0.00         |               |           |
|                          | - Endvorrat          | per 30. Juni 2020                                                                                                    |                | 14.00        |               |           |
|                          | = Eigenverbrauch     | Total Eigenverbrauch                                                                                                    |                | 0.50         |               |           |
|                          |                      | Steuerfreier Eigenverbrauch                                                                                                    |                | 25.00        |               |           |
|                          |                      | Zu versteuernder Eigenverbrauch                                                                                                    |                | 0.00         | 29.00         | 0.00      |
|                          | Provisorischer Steu  | ierbetrag                                                                                                    |                |              |               | 29.00     |
|                          | lch be<br>Zukünftige | stätige alle Angaben korrekt deklariert, un<br>Richtlinien beachtet zu ha<br>Fälligkeiten der Jahreserklärung erhalten S<br>folgende E-Mail Adr | d die<br>aben. | @eav.admin   | .ch           | 8         |
|                          | 🤁 Ri                 | ichtlinien Zurück                                                                                                    | Ja             | hreserklärun | g übermitteln |           |

Sie sind nun fertig! Ihre Jahreserklärung wurde eingereicht und erhält den Status «Jahreserklärung eingereicht» in der Übersicht.

| Übersicht | Jahreserklärung                        |            |             |                             |                 |
|-----------|----------------------------------------|------------|-------------|-----------------------------|-----------------|
|           | Bereits eingereichte Jahreserklärungen |            |             |                             |                 |
|           | Bezeichnung                            | Stichtag   | Eingereicht | Status                      | Jahreserklärung |
|           | 2019/2020                              | 30.06.2020 | 22.05.2020  | Jahreserklärung eingereicht | Drucken         |